### 【4】案件の情報をアップデートする(工事・修理登録)

### **CoNNECT+**

受注後、工事や修理の対応内容を登録しましょう。

CoNNECT+利用規約 サービス定義書

隙間時間などに、スマホで「活動メモ」として登録しておくと、情報は自動的に顧客登録に引用されるので、 担当者が変更になった場合なども、情報引継ぎメモとして活用できます。

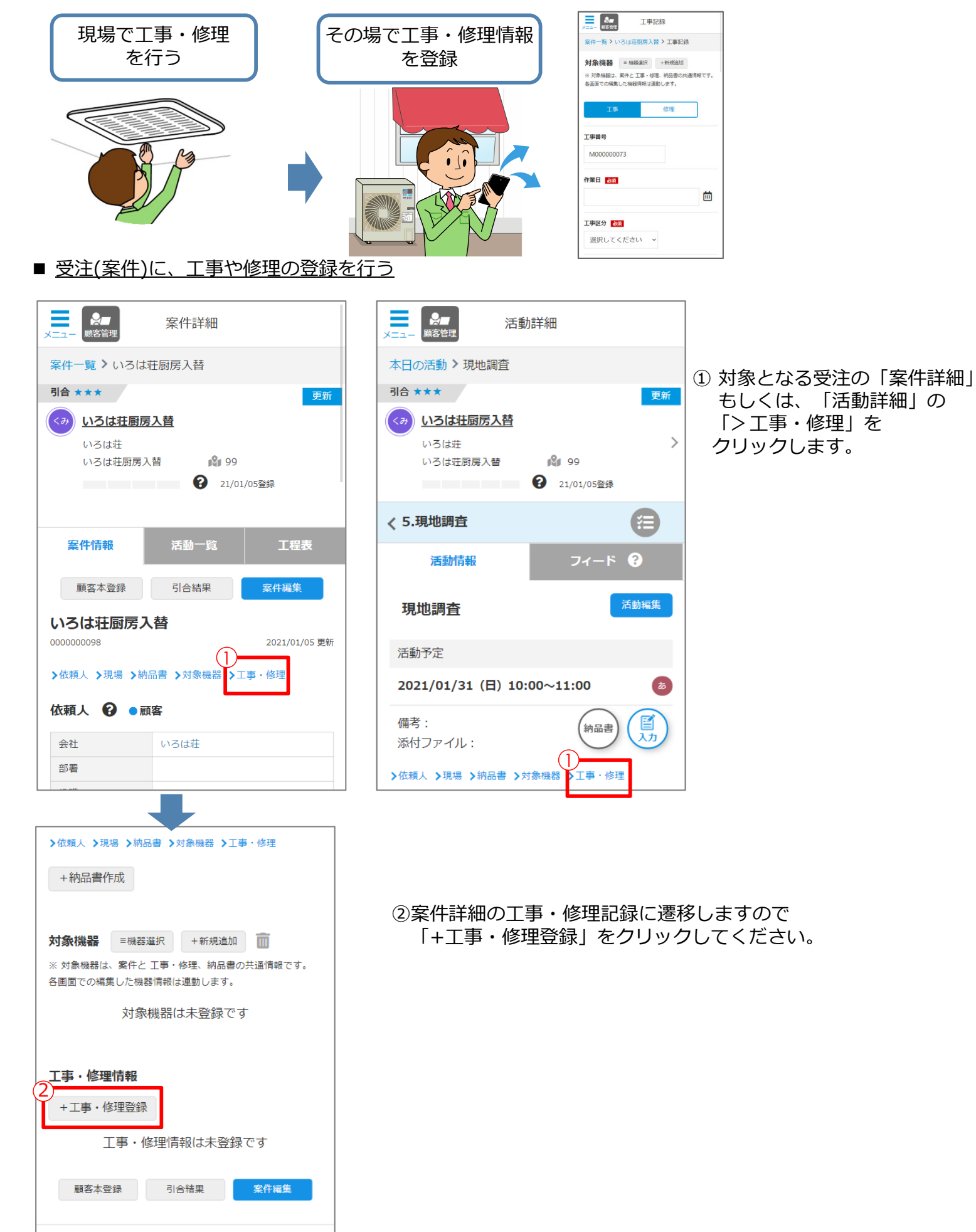

## 【4】案件の情報をアップデートする(工事・修理登録)

## CoNNECT+

引合案件に対して「工事」「修理」の登録が可能です。登録した内容は応対履歴 🎒 から検索が可能です。

|                                                                                                    | 心对腹壁                                                                                                    |
|----------------------------------------------------------------------------------------------------|----------------------------------------------------------------------------------------------------|
| ★ 工事記録                                                                                                    | リース/ローン 日時ま                                                                                                    |
| 案件一覧 > いろは荘厨房入替 > 工事記録                                                                                                    | 選択してください     >       選択してください     >                                                                                                    |
| 対象機器 =機器選択 +新規追加                                                                                                    | 保証内容 アイル選択                                                                                                    |
| ※対象機器は、案件と工事・修理、納品書の共通情報です。<br>各画面での編集した機器情報は運動します。                                                                                                    | メジロレティゼナハ 、<br>+ ファイルを追加する                                                                                                    |
| (※1)                                                                                                    | 工事担当者                                                                                                    |
| 工事修理                                                                                                    | ・     ・     参考資料       ※JPEG、PNG、PDF、officeが添付可能です。(ファイルサイズ10MBまで)                                                                                                    |
|                                                                                                    | 備考                                                                                                    |
| M00000073                                                                                                    | トファイルを追加する                                                                                                    |
|                                                                                                    |                                                                                                    |
| 作業日 必須                                                                                                    |                                                                                                    |
| · · · · · · · · · · · · · · · · · · ·                                                                                                    | +++++++++++++++++++++++++++++++++++++++                                                                                                    |
| 工事区分 必须                                                                                                    |                                                                                                    |
| 選択してください 🗸                                                                                                    | ③上爭、もしくは修理を選択の上、作業内容を人力下さい。                                                                                                    |
|                                                                                                    |                                                                                                    |
| <b>約入先</b><br>いろは荘厨房入替                                                                                                    |                                                                                                    |
|                                                                                                    | ※1 対象機器を既に登録していた場合は、対象機器が表示されます。                                                                                                    |
| <b>条件名</b><br>いろは荘厨房入替                                                                                                    | 対象機器は案件と工事・修理、納品書で共通情報となり、編集した内容は                                                                                                    |
| //                                                                                                    | 谷画面と理動します。                                                                                                    |
| TF未内合1        四 既存機撤去         风存機撤去                                                                                                    | 対象機器 = 機器選択 +新規追加 前                                                                                                    |
| 冷媒配管工事<br>屋外配管仕上工事                                                                                                    | ※対象機器は、案件と 工事・修理、納品書の共通情報です。<br>タ 画面での短度した戦闘使知ら通動します。                                                                                                    |
| リモコン取付・交換作業 電気工事                                                                                                    |                                                                                                    |
| ● デレーカーション (1) デオリング (1) デオリング (1) | セット: SZRH112B 条統: (未設定)<br>あ RZRP112B 外 鈴澤・201:                                                                                                    |
| □ 配管监督接続上事 給水・給湯・風呂(行・<br>戻)<br>▼ ★★★↓ 19 (4-11)                                                                                                    | あ FHP112DB 内 設置:201:                                                                                                    |
| 具空乾燥作業                                                                                                    | テスト物件 北海道                                                                                                    |
| 作業内容2                                                                                                    |                                                                                                    |
|                                                                                                    |                                                                                                    |
|                                                                                                    | ※2 工事番号、修理番号は、登録済の工事修理の連番で自動設定されます。                                                                                                    |
| 冷媒 充填・回収 ~ 機器ことの汚珠元頃・回収を記録できます                                                                                                    | 自社で管理されておられる番号があれば、上書き編集下さい。                                                                                                    |
|                                                                                                    | 上事番号、修理番号は、応对履歴一覧の詳細検索で検索可能です。<br>詳しくは「 <mark>P. A-51</mark> 」参照ください。                                                                                                    |
| 金額                                                                                                    |                                                                                                    |
|                                                                                                    | Connect+         (4)         サービス・応対履歴         デー           応対履歴         応対履歴         応対履歴                                                                                                    |
| 支払区分                                                                                                    | ○NET 死、ノン「レス・RUNIMEE<br>サービス履歴 顧客登録済の応対保歴を表示しています。案件管理で顧客未登録の履歴(案件)は表示されません。                                                                                                    |
| 選択してください ~                                                                                                    | Q 全て道沢 ▼ I事 ▼ 修理 ▼ 応対 □ 提案 ▼ 他 (案件のみ) フリーワード● ● 検索候補 送客 選択してください ▼                                                                                                    |
| リース期間                                                                                                    | エ事・サービス修理曲号 M000000073 留 選択してください ✓ 担当者 日付 日村 ✓ 田 ~ 田 ~                                                                                                    |
| <b>.</b>                                                                                                    | 日付●         顧客         前入先         案件状况         送客         区分         内容         案件名         対象機器           2022/04/21         2,2,0,0,1,2,1,7完確認用         2,2,0,0,1,2,1,7完確認用         2,2,0,0,1,2,1,7完確認用         要求         5,2,0,0,1,2,1,7完確認用         5,2,0,0,1,2,1,7完確認用         5,2,0,0,1,2,1,7完確認用         5,2,0,0,1,2,1,7完確認用         5,2,0,0,1,2,1,7完確認用         5,2,0,0,1,2,1,7完確認用         5,2,0,0,1,2,1,7完確認用         5,2,0,0,1,2,1,7完確認用         5,2,0,0,1,2,1,7完確認用         5,2,0,0,1,2,1,7完確認用         5,2,0,0,1,2,1,7完確認用         5,2,0,0,1,2,1,7,2,1,2,1,2,1,2,1,2,1,2,1,2,1,2,1                                                                                                    |
|                                                                                                    | 1000         1000         1000         5         5         5         5         5         5         2         2         2         2         2         2         2         2         2         2         2         2         2         2         2         2         2         2         2         2         2         2         2         2         2         2         2         2         2         2         2         2         2         2         2         2         2         2         2         2         2         2         2         2         2         2         2         2         2         2         2         2         2         2         2         2         2         2         2         2         2         2         2         2         2         2         2         2         2         2 <th2< th="">         3         3         3         3         3         3         3         3         3         3         3         3         3         3         3         3         3         3         3         3         3         3         3         3         3         3</th2<>                                                                                                    |
| クレジット(回数)                                                                                                    | 2022/04/20         2.2 0 4 2 0 工事番号確         2.2 0 4 2 0 工事番号確認用案         50         至府         至2 0 4 2 0 工事番号確認用案         522 0 4 2 0 工事番号確認用案         522 0 4 2 0 工事番号確認用案         522 0 4 2 0 工事番号確認用案         522 0 4 2 0 工事番号確認用案         522 0 4 2 0 工事番号確認用案         522 0 4 2 0 工事番号確認用案         522 0 4 2 0 工事番号確認用案         522 0 4 2 0 工事番号確認用案         522 0 4 2 0 工事番号確認用案         522 0 4 2 0 工事番号確認用案         522 0 4 2 0 工事番号確認用案         522 0 4 2 0 工事番号確認用案         522 0 4 2 0 工事         522 0 4 2 0 工事         522 0 4 2 0 T         522 0 4 2 0 T |
|                                                                                                    |                                                                                                    |

# 【4】案件の情報をアップデートする(工事・修理登録)

正が可能です。

### CoNNECT+

| 4)<br>工事情報 編集       | 別の工事・修理を複数入力したい場<br>合、新規案件を作成してください                      |
|---------------------|----------------------------------------------------------|
| 作業日                 | 2021/01/06                                               |
| 作業内容1               | 既存機撤去 冷媒配管工事 屋外配管<br>仕上工事 ブレーカー交換 貯蓄タン<br>ク⇔ヒートポンプ配管交換工事 |
| 作業内容2               | 機器設置工事                                                   |
|                     |                                                          |
| 金額                  |                                                          |
| 100,000円            |                                                          |
| 支払区分                |                                                          |
| リース                 |                                                          |
|                     |                                                          |
| リース期間               | 11                                                       |
| 21/01/12~22/01/     | 11                                                       |
| クレジット(回数)           |                                                          |
| リース/ローン             |                                                          |
| ダイキンリース             |                                                          |
| 見積書                 |                                                          |
| IMG-0239.jpg        |                                                          |
| 参考資料                |                                                          |
| IMG-0239.jpg        |                                                          |
| 保証内容                |                                                          |
| 安心保証リース             |                                                          |
| 工事担当者               |                                                          |
| 大金太郎                |                                                          |
| 備考                  |                                                          |
| 顧客登録済               | 完了登録 案件編集                                                |
| CoNNECT-            | +利用規約 サービス定義書                                            |
| Copyright© DAIKIN I | NDUSTRIES, ltd. All Rights Reserved.                     |
|                     |                                                          |
|                     |                                                          |

④登録した内容が案件詳細の工事情報、 もしくは修理情報に追加 されました。 追加した工事・修理内容を修正したい場合「編集」ボタンから修